## Руководство по установке Complete Anatomy.

**Complete Anatomy** – это приложение, которое можно установить на персональные компьютеры с операционной системой Windows 10, на компьютеры с операционными системами iOS, на iPhone, iPad, а также на смартфоны и планшеты с операционной системой Android. <u>Ссылка на требования к устройствам.</u>

Интерфейс приложения позволяет использовать как сенсорный экран, так и мышь.

Приложение доступно для скачивания в официальных интернет-магазинах <u>Microsoft Store</u>, App Store (<u>for iPad</u>, <u>for</u> <u>Mac</u>, <u>for iPhone</u>), <u>Google Play Store</u>.

Магазин для скачивания можно выбрать ссылке.

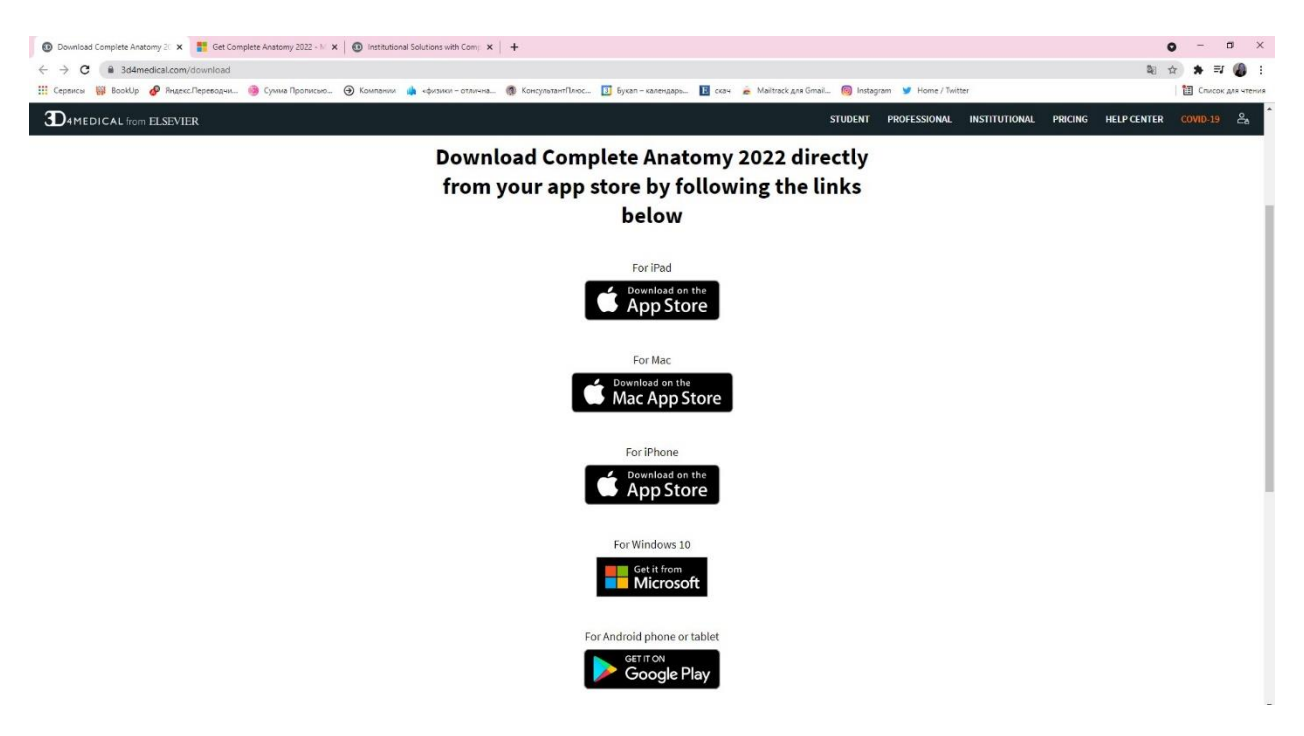

Для установки приложения на компьютеры с операционной системой Windows 10 выберите <u>ссылку «Для Windows</u> <u>10»</u>. На следующей странице выберите синюю кнопку справа с надписью **«Get»**. Браузер переадресует Вас на страницу Microsoft Store

|                                                                                                    | intering cold in the intering of the cold                                                                                                    | STORE R T                                                                                                    |                                                                                                    |                         |                                                                       | N                           |
|----------------------------------------------------------------------------------------------------|----------------------------------------------------------------------------------------------------|----------------------------------------------------------------------------------------------------|----------------------------------------------------------------------------------------------------|-------------------------|-----------------------------------------------------------------------|-----------------------------|
| C W microsoft.com/en-ui/p/complete-an<br>excu B booldp P hares: Tepesaper. C C                                                                                                    | Anony-Balance Control of Control of Control | b=photoverviewtab<br>Открыть приложение "Microsoft Store"?<br>Table https://www.microsoft.com.cofupaercs<br>В седа разрешать cality www.microsoft.com<br>AND LEARNING. The world's most accurate. | ntparts and npuncements.<br>onputers counce area to the a catasticum npuncement<br>Onguins npuncement "Microsoft Store" On<br>most advanced and best-selling 3D anatomy ( | kagram V Home / Twitter | Free+<br>Cet<br>+ Offes in-app purchases<br>△ See System Requirements | 副 在 第 司<br>副 Crucox As very |
| Available on                                                                                                    |                                                                                                    | <u>Overview</u> System                                                                                                    | n Requirements Related                                                                                                    |                         |                                                                       |                             |
| Description<br>*** TRV IT FOR FREE !*** NOW PC<br>DESIGNED FOR REMOTE TEACHIN<br>best-selling 3D anatomy learning pl<br>Access Complete Anatomy from<br>Experience the BEST anatomy plat<br>THE MOST ACCURATE AND COM<br>including a living, beating, dissec | WERED BY GRAY'S ANATOMY ***<br>VG AND LEARNING. The world's most acc<br>with ground-breaking technology, mode<br>atform, with unique collaboration and lear<br>ALL your compatible devices with a single<br>tform available today:<br>PLET human anatomy models, over 17,00<br>tible human heart in full 3D.                                                                                                    | urate, most advanced and<br>els and content. Not just an<br>ming tools.<br>annual subscription.<br>00 interactive structures,                                                                     |                                                                                                    |                         |                                                                       |                             |

Далее нажмите на синюю кнопку справа с надписью «Получить».

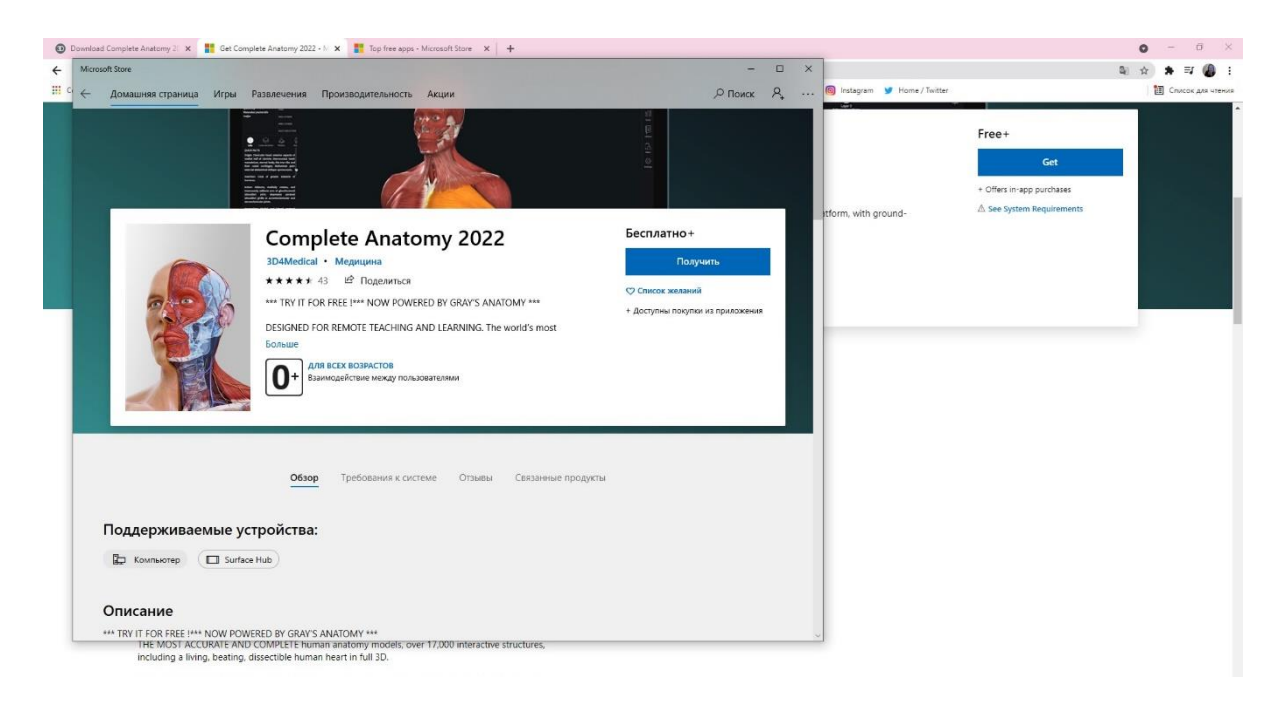

Начнется скачивание и установка приложения. После скачивания нажмите на синюю кнопку с надписью **«Запустить»**.

| • D   | wnload Complete Anatomy 2 🗙 📑 Get Complete Anatom                                                                                | y 2022 - 1/ × +                                                                                                    |                                                   |   |                              |                                                                         | 0   | - 0            | ×      |
|-------|----------------------------------------------------------------------------------------------------|----------------------------------------------------------------------------------------------------|---------------------------------------------------|---|------------------------------|-------------------------------------------------------------------------|-----|----------------|--------|
| ÷     | Microsoft Store                                                                                                    |                                                                                                    | - 0                                               | × |                              |                                                                         | ■ ☆ | * = 6          | ) E    |
| III C | — Домашняя страница Игры Развлечен                                                                                               | ия Производительность Акции                                                                                                    | ,⊂ Поиск А, ±1                                    |   | 🕲 Instagram 🈏 Home / Twitter |                                                                         | 1   | ] Список для ч | чтения |
|       | Craweawee Complete Anatom<br>Узнайте больше об усхорении                                                                         | у 2022 489.5 МБ из 1,16 ГБ<br>Эм сканивания 83,5 МБит/с                                                                                                    | II ×                                              |   | itform, with ground-         | Free +<br>Get<br>+ Offers in-app purchases<br>△ See System Requirements |     |                |        |
|       | Co<br>304M<br>•••<br>DESC<br>Ensul<br>0                                                                                          | edical · Megnupma   edical · Megnupma   ** 43 · D Togepurtsca   IIT FOR FREE I*** NOW POWERED BY GRAY'S ANATOMY ***   LED FOR REMOTE TEACHING AND LEARNING. The world's most   OTH BCCK R03PACTOB   Bauwrdgelfcraise wexay nonaposaterman | Список желаний<br>• допуткы покутки из приложения |   |                              |                                                                         |     |                |        |
|       | Соддерживаемые устройс<br>Конпактир Силасе Нибр<br>ПНЕ ИКОЗТ АССИМАТЕ АНД СОМИТЕ<br>ПОСИМАТЕ АНД СОКИТЕТ<br>ПОСИМАТЕ АНД СОКИТЕТ | Goop Требования к системе Отзывы Связанные про,<br>ГВА:<br>E human hantionry models: over 17,000 interactive structures,<br>human hanti nului 30.                                                                                         | цухты                                             |   |                              |                                                                         |     |                |        |

Вы попадете на заглавную страницу приложения.

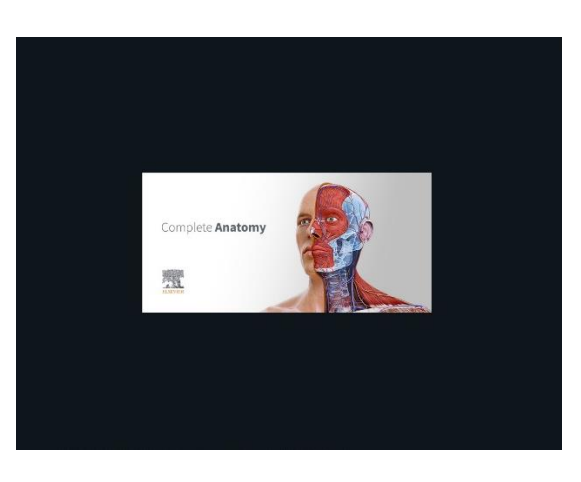

На экране приветствия выберите страну (Russian Federation) и нажмите кнопку с надписью «CONTINUE».

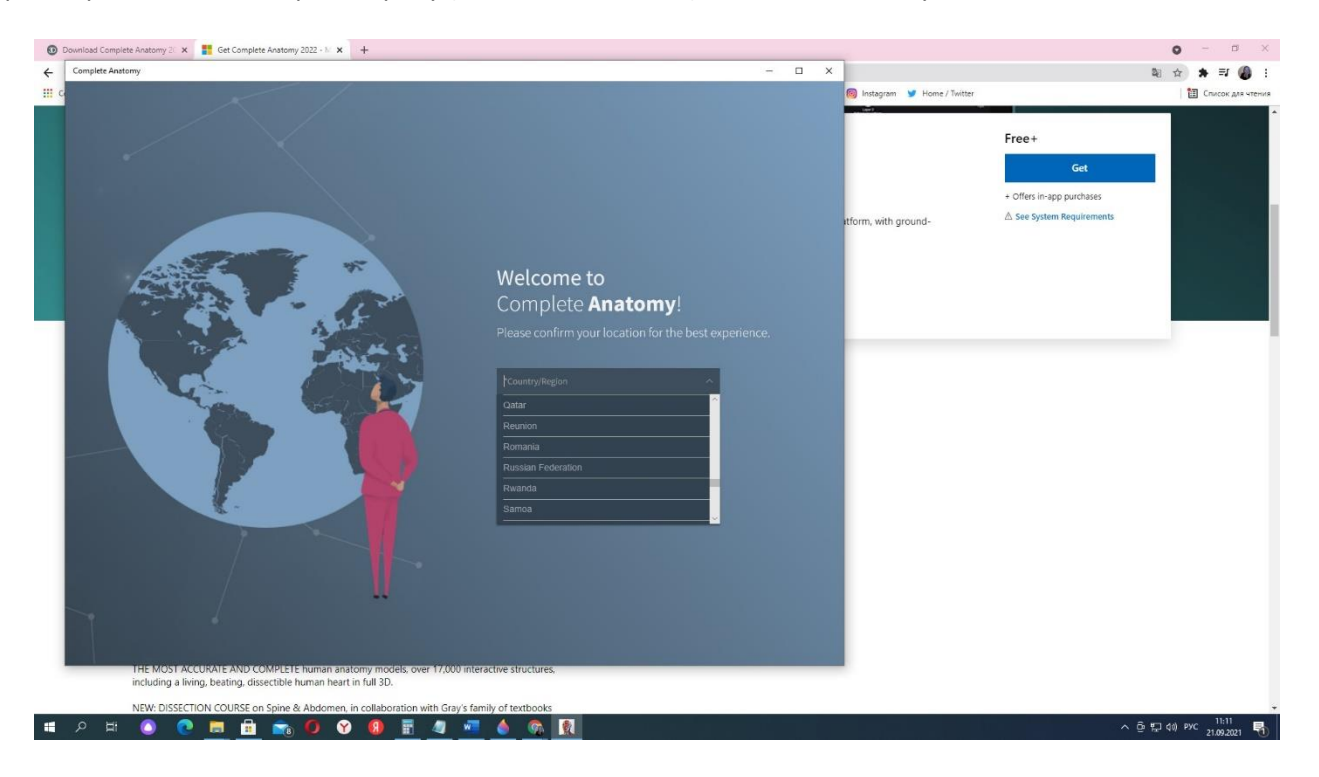

Далее можно просмотреть ознакомительные слайды приложения, выбрав ссылку «>» справа от текста или пропустить их, нажав на ссылку с надписью **«Skip»** в правом нижнем углу приложения.

| 0 | Download Complete Anatomy 20 🗴 📑 Get Complete Anatomy 2022 - 🗽 🗴 🕂 |                                                                                                    |           |                           |                                                                                | 0         | - 0              | × |
|---|--------------------------------------------------------------------|----------------------------------------------------------------------------------------------------|-----------|---------------------------|--------------------------------------------------------------------------------|-----------|------------------|---|
| ÷ | Complete Anatomy                                                   | - 0                                                                                                    | ×         |                           |                                                                                | 28 ☆ 5    | k ≣r 🔕           | ÷ |
|   | Complete Auditiny                                                  | Anatomically Accurate<br>Explore 3D gross and microscopic anatomy in<br>detail, based on the most up-to-date research<br>and data. | ><br>Skip | Integran V Home / Twitter | Free+<br><u>Get</u><br>+ Offers in-spop purchases<br>À See System Requirements |           |                  |   |
|   | · 오 버 🙆 💿 🛤 💼 💼 🕖 🌚 🖪 🖉 🜌                                          | ۵ 🚳 🕺                                                                                                    |           |                           | ^ @                                                                            | 虹 40) РУС | 11:13 21.09.2021 | 1 |

Далее вы попадете на заглавный экран приложения Complete Anatomy. Окно приложения можно развернуть на весь экран вашего монитора.

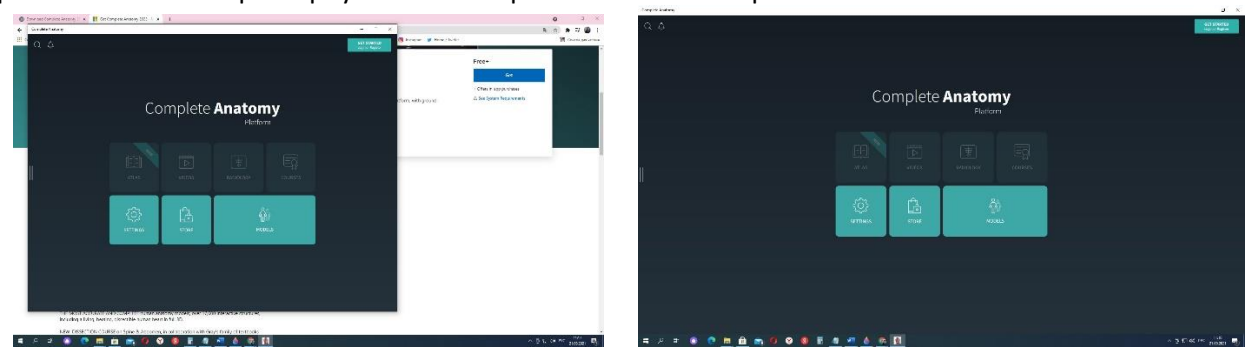

Приложение предложит Вам зарегистрироваться. Для этого введите адрес Вашей электронной почты и придумайте пароль. Пароль должен содержать цифры и заглавные буквы (может содержать и строчные буквы, но заглавные – обязательно).

| Complete Anatomy                |                                             |               | ø           | × |
|---------------------------------|---------------------------------------------|---------------|-------------|---|
|                                 |                                             |               |             |   |
|                                 |                                             |               |             |   |
|                                 |                                             |               |             |   |
|                                 | ×                                           |               |             |   |
|                                 |                                             |               |             |   |
|                                 | 3D4MEDICAL                                  |               |             |   |
|                                 |                                             |               |             |   |
|                                 | Create an Account                           |               |             |   |
|                                 | No credit card needed                       |               |             |   |
|                                 | Email                                       |               |             |   |
|                                 | alexandra@books-up.ru                       |               |             |   |
|                                 | Password                                    |               |             |   |
| 1015<br>1                       | •••••                                       |               |             |   |
|                                 |                                             |               |             |   |
|                                 |                                             |               |             |   |
|                                 | The second de Target Harverd Printer Seller |               |             |   |
| SETTIN                          |                                             |               |             |   |
|                                 | NEXT                                        |               |             |   |
|                                 | directul have a TRA fedical segment Lonin   |               |             |   |
|                                 | Pareouy nave a schimetical account: togin   |               |             |   |
|                                 | Teleparations.<br>Total or observe.         |               |             |   |
|                                 |                                             |               |             |   |
|                                 |                                             |               |             |   |
|                                 |                                             |               |             |   |
|                                 |                                             |               |             |   |
| 🗯 ନ म 💿 💿 🗮 💼 🖚 🕶 😗 📵 🖩 🖉 🜁 🍐 🙋 | · 호텔                                        | (1) ENG 21.09 | 23<br>12021 | • |

Далее выберите профиль использования из предложенных:

- преподаватель,
- поставщик медицинских услуг,
- студент,
- практикующий врач,
- любитель.

| Complete Anatomy                 | - o ×                                                                                                    |
|----------------------------------|----------------------------------------------------------------------------------------------------|
| Q. A                             | GET STATED<br>Lager of Buildow                                                                                                    |
|                                  |                                                                                                    |
|                                  | ×                                                                                                    |
|                                  |                                                                                                    |
|                                  |                                                                                                    |
|                                  |                                                                                                    |
| Complete your profile            |                                                                                                    |
| Name                             |                                                                                                    |
|                                  | P <u>215</u>                                                                                                    |
|                                  |                                                                                                    |
| Academic Academic                |                                                                                                    |
| Healthcare Provider              |                                                                                                    |
| Alternative Practitioner         |                                                                                                    |
| 😁 Enthusiast                     | 0                                                                                                    |
|                                  |                                                                                                    |
|                                  |                                                                                                    |
|                                  |                                                                                                    |
|                                  |                                                                                                    |
| III 2 H 🕘 🤨 🧮 🛗 💼 40 😵 🖩 📶 💆 🚺 🚺 | へ 登 戸 40 PMG 1183 - 1833 - 1833 - 1 |

Затем последовательно нажмите кнопки «Next», «Sign Up».

Приложение предложит Вам пройти тест на защиту от автоматического спама (капчу). Выберите нужные клетки и нажмите кнопку **«Подтвердить»**.

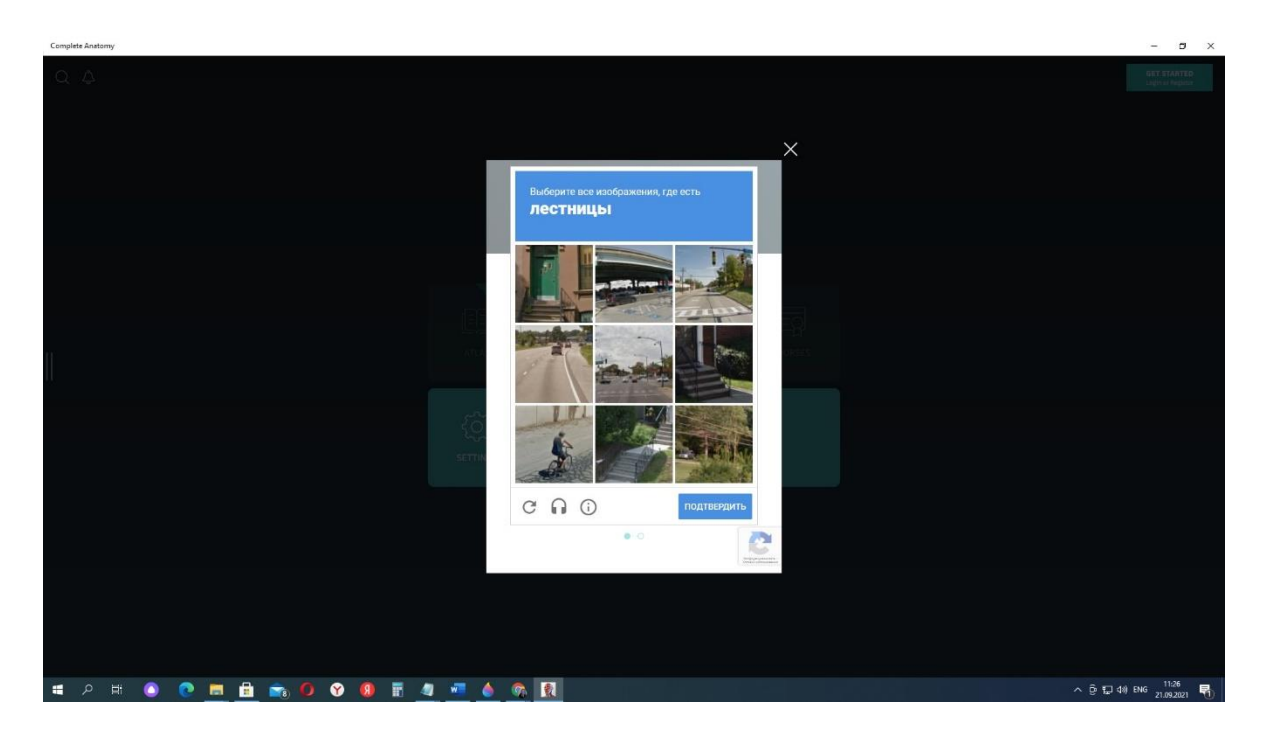

Затем приложение предложит Вам проверить электронную почту для завершения регистрации. Для этого зайдите в свой почтовый ящик и подтвердите регистрацию, нажав кнопку с надписью **«Yes it's me!»**. В приложении нажмите на кнопку **«I've verified my email»**.

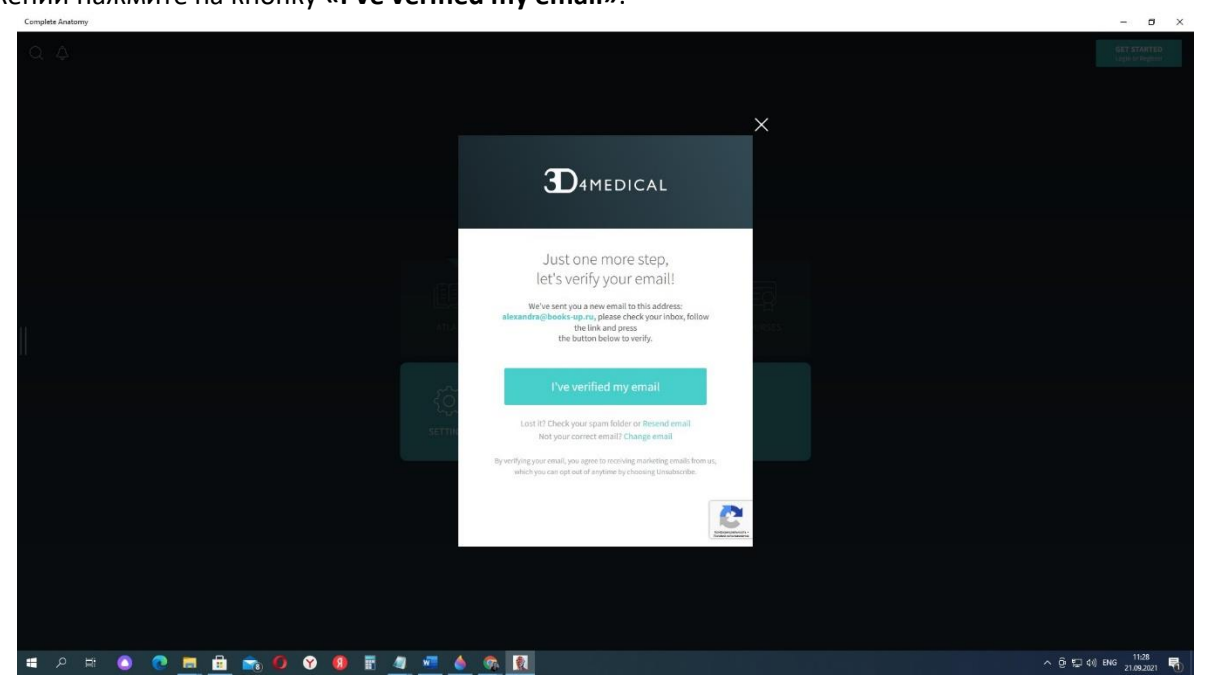

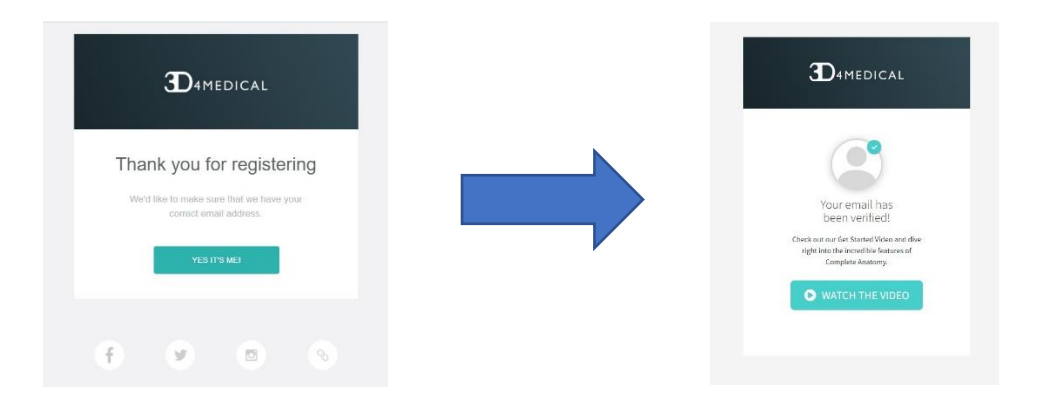

После регистрации программа будет доступна Вам на три дня.

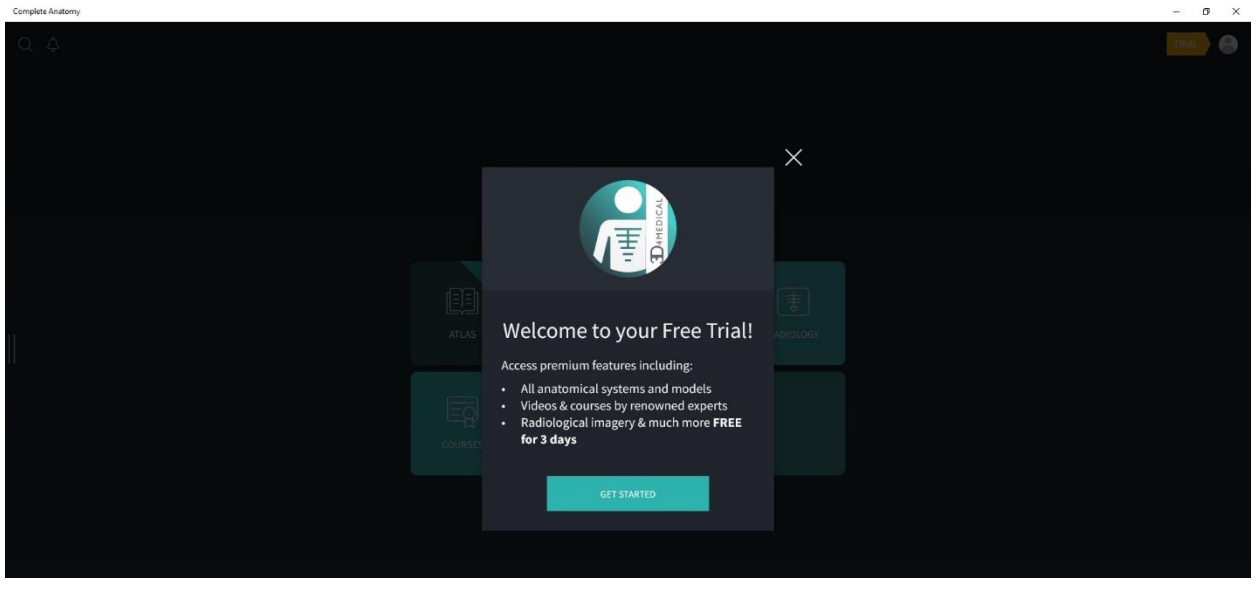

Для активации месячного тестового доступа (с даты активации) перейдите в профиль пользователя в правом верхнем углу (рядом с желтым ярлыком с надписью **«Trial»**).

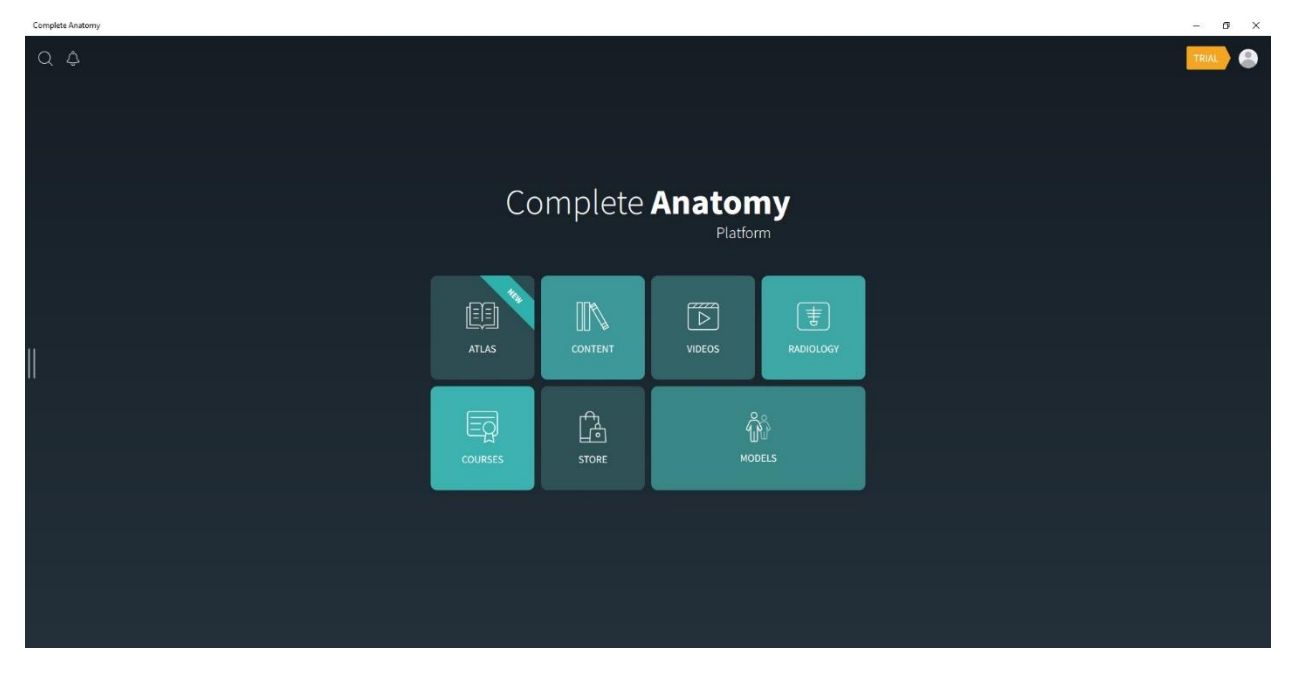

В разделе «My account» введите **12тизначный код, полученный от сотрудников Вашей библиотеки** (можно путем копирования-вставки).

| Complete Anatomy |                                                                   |     |                                                               |                                                                   |                |                    |  | ø × |
|------------------|-------------------------------------------------------------------|-----|---------------------------------------------------------------|-------------------------------------------------------------------|----------------|--------------------|--|-----|
|                  |                                                                   |     | Settin                                                        | ıgs                                                               |                |                    |  |     |
| м                | YACCOUNT                                                          |     |                                                               |                                                                   |                |                    |  |     |
|                  | DAMEDICA<br>Access everything 3D Medical<br>with this one account | L 🔒 | Alexandra<br>Academic<br>EDIT ACCOUNT & EM<br>alexandra@books | MIL PREFERENCES<br>S-UD.TU                                        |                | Change<br>Password |  |     |
|                  | Redeem Code                                                       |     |                                                               | Your License Details                                              |                |                    |  |     |
| >                | ENTER YOUR 32 DIGIT CODE:                                         |     |                                                               | Professional Licen<br>Help patients better un<br>their conditions | se<br>Ierstand |                    |  |     |
|                  |                                                                   |     |                                                               |                                                                   |                |                    |  |     |
|                  | Specialty Areas                                                   |     |                                                               |                                                                   |                |                    |  |     |
|                  | ENTER YOUR SPECIALTY AREAS:                                       |     |                                                               |                                                                   |                |                    |  |     |
|                  |                                                                   |     |                                                               |                                                                   |                |                    |  |     |
|                  |                                                                   |     |                                                               |                                                                   |                |                    |  |     |

Программа сообщит Вам о том, что предоставлен месячный доступ к приложению.

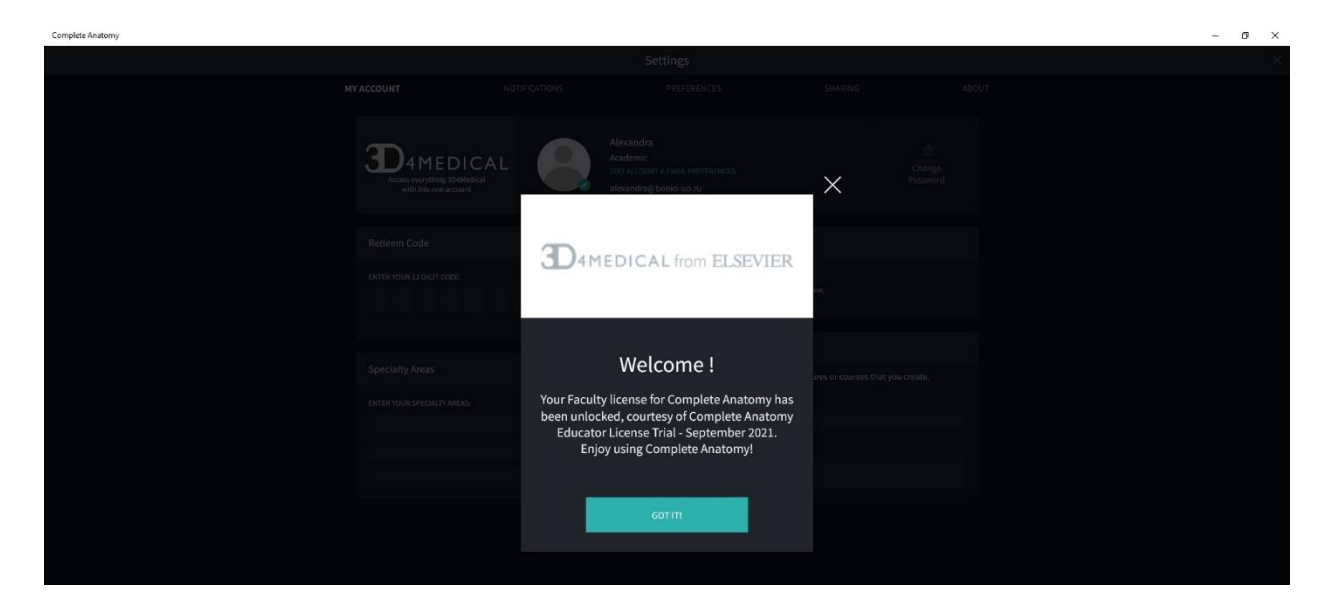

Приложение будет доступно Вам 30 дней с даты активации кода.

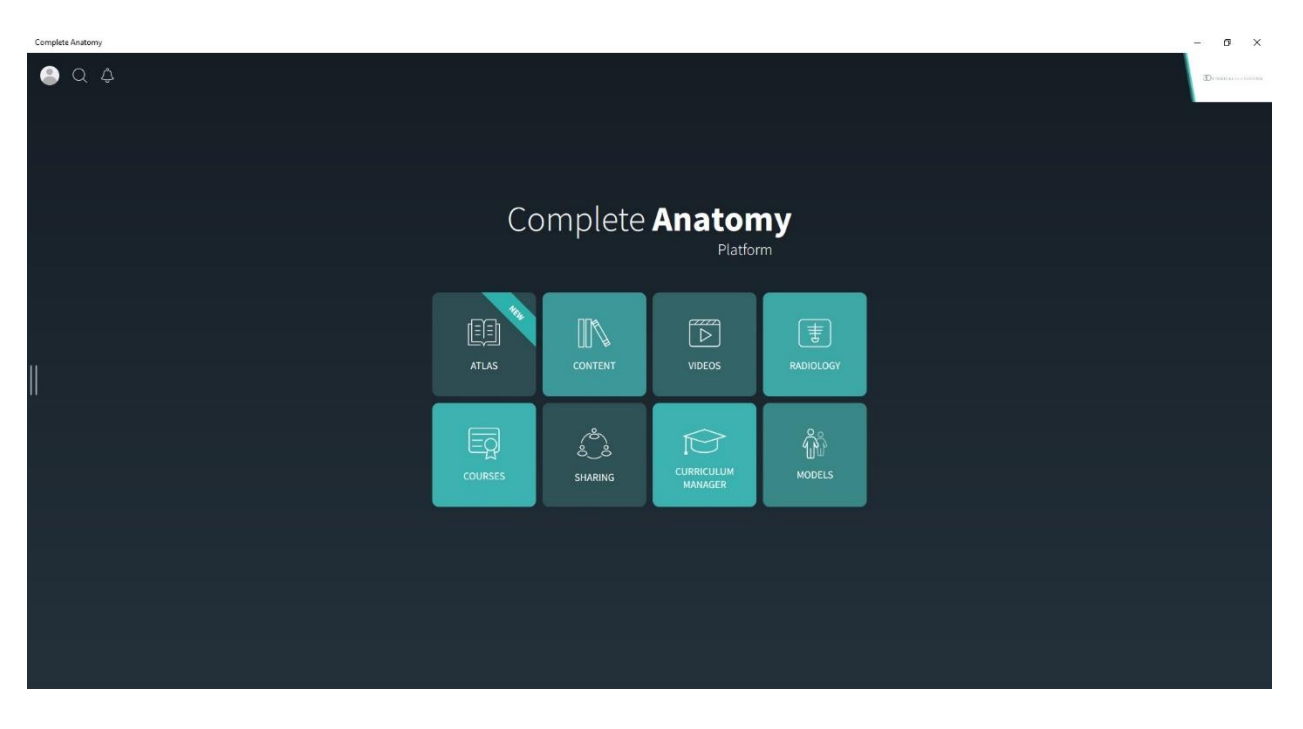

## Спасибо за регистрацию!

Англоязычный справочник по работе с приложением доступен по ссылке.

Ждем Вас на ознакомительном вебианаре по Complete Anatomy:

## Время: 16 нояб. 2021 15:00 по Московскому времени

Подключиться к конференции Zoom https://us06web.zoom.us/j/89457831230?pwd=anNhMUpuU1BycCtSa3JRNVJzQ3JIQT09 Идентификатор конференции: 894 5783 1230 Код доступа: 754881

На вебинаре Вы сможете расширенно ознакомиться с возможностями ресурса и задать лектору свои вопросы по использованию атласа.